# Post and Review a Corporate Payment (Cashier)

**Purpose**: Use this document as a reference for entering a corporate payment in ctcLink.

Audience: Bursar and FA Program Coordinator.

- You must have at least one of these local college managed security roles:
- ZZ SF Cashiering
- ZD\_DS\_QRY\_STUDENT\_FINANCE
- ZZ SF Charges and Payments
- ZD\_DS\_QRY\_SF\_BANK\_HIGHSENS
- ZD\_DS\_QRY\_STUDENT\_FINANCE

If you need assistance with the above security roles, please contact your local college supervisor or IT Admin to request role access.

## Post a Corporate Payment (Cashier)

#### Navigation: Student Financials > Cashiering > Post Corporate Payments

- 1. The Corporate Payments search page displays.
- 2. Enter or select the:
  - A. Business Unit.
  - B. Cashier's Office.
  - C. External Org ID.
    - Leave the **Receipt Number** as the defaulted value; ctcLink will auto-assign a receipt number.
- 3. Select the Add button and the Corporate Payments page displays.
- 4. Optional: Enter the **Reference Number**.
- 5. In the Target Detail section, enter or search for the:
  - A. Target.
  - B. Term.
  - C. Amount.
- 6. In the **Tender Detail** section, enter or search for the:
  - A. Tender.
    - Note: The **Target** and **Tender** should match.

#### B. Amount.

- 7. Select either **Select Charges to Pay** link <u>OR</u> **Select Students to Pay** link.
  - A. Select the **Select Charges to Pay** link and the Select Charges to Pay page displays.
    - I. Enter the **Pay Amount** for each charge to be paid.
    - II. Select the **OK** button and the Corporate Payments page displays.
  - B. Select the **Select Students to Pay** link and the Select Students to Pay page displays.
    - A. Enter the Student ID.
    - B. Enter or search for the **Pay Term**.
    - C. Select the Add a New Row [+] button to add additional student(s).
    - D. Select the **OK** button and the Corporate Payments page displays.
- 8. Select the **Create and Print Receipt** button and the Corporate Payment Receipt displays.
  - A .pdf of the receipt is viewed on the screen for printing or saving depending on local process. Close the .pdf to return to the **Student Payments** page.
- 9. The **Create Receipt** button becomes the **Print Receipt** button for additional print options depending upon local printing setup.
- 10. To create a new corporate payment, select the **New Transaction** button to return to the Corporate Payments search page or select the **Corporate Account** link.
- 11. Process complete.

| Grays Harbor Colle    | ge              |                     |             |           |     |
|-----------------------|-----------------|---------------------|-------------|-----------|-----|
| Grays Harbor Colle    | ge              |                     |             |           |     |
| 1620 Edward P Sm      | hith Drive      |                     |             |           |     |
| Aberdeen              |                 |                     |             |           |     |
| Washington            |                 |                     |             |           |     |
| 98520-7500            |                 |                     |             |           |     |
|                       |                 |                     |             |           |     |
|                       |                 | Corporate Pay       | ment Receip | ot        |     |
|                       |                 |                     |             |           |     |
| Transaction Date      | Jul 3, 2023     | 15:34:54            |             |           |     |
| Receipt No:           | 2327            | Posted              |             |           |     |
| Organization:         | WA Pac Mountain |                     |             |           |     |
| Office:               | Main            |                     | ID:         | 203041422 |     |
| Cashier:              | CTC_ARISK       |                     | Register:   | EXMPL     |     |
| Item                  |                 | Term                |             | Amount    |     |
| EFT                   |                 | SPRING 2023         |             | 7,000.00  | USD |
| Total Tax Included    |                 |                     |             | 0.00      | USD |
| Subtotal              |                 |                     |             | 7,000.00  | USD |
| Less Payments         | 5               |                     |             |           |     |
| Tender                |                 | Check #/Credit Card |             | Amount    |     |
|                       |                 |                     |             | 7,000.00  | USD |
| EFT                   |                 |                     |             |           |     |
| EFT<br>Total Tendered |                 |                     |             | 7,000.00  | USD |

## Video Tutorial

The video below demonstrates the process actions described in the steps listed above. There is no audio included with this video. Select the play button to start the video.

#### View Tutorial Via Panopto

View the external link to <u>Post a Corporate Payment (Cashier)</u>. This link will open in a new tab/window.

## **Review a Corporate Payment (Cashier)**

You must have at least one of these local college managed security roles:

• ZZ SF Cashiering

If you need assistance with the above security roles, please contact your local college supervisor or IT Admin to request role access.

#### Navigation: Student Financials > Cashiering > Review Corporate Payments

- 1. The Review Corporate Payments search page displays.
- 2. Enter the **Business Unit**.
- 3. Enter the Receipt Number.
- 4. Select the **Search** button and the Receipt Detail page displays.
  - Alternately, you can leave the Receipt Number field blank. Select the Search button and you can scroll through the Search Results to select the cashier's User ID to review transactions processed by that cashier.
- 5. Notice the **Receipt Status** is "Posted."
- 6. Select the Print Receipt button to generates the .pdf file that you can print.
- 7. Process complete.

### **Video Tutorial**

The video below demonstrates the process actions described in the steps listed above. There is no audio included with this video. Select the play button to start the video.

## **View Tutorial Via Panopto**

View the external link to <u>Review Corporate Payments (Cashier)</u>. This link will open in a new tab/window.